# **QuickBooks Integration Overview**

## Summary:

This integration allows you to easily transfer information between AccuLynx and the QuickBooks account for your company.

## **Explanation:**

This is a simple visual of how QuickBooks and AccuLynx communicate. Below that is a more in depth explanation of when the information goes from AccuLynx to QuickBooks and vice versa.

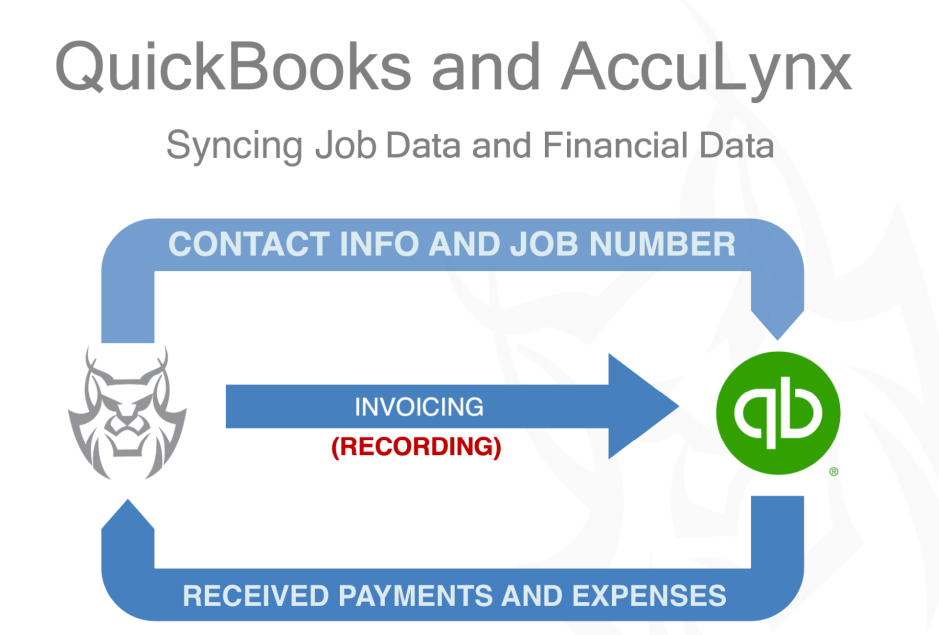

Information goes from AccuLynx to QuickBooks when a job goes to the approved milestone. This is a forward sync which means any jobs that are currently approved or beyond will not be synced automatically. You would have to sync those jobs manually.

Note: If you need to change the customer's information, do that in AccuLynx - NOT QuickBooks.

| < S: Lenny Lynx        |                      |                                      |                                          | Job Priority: |
|------------------------|----------------------|--------------------------------------|------------------------------------------|---------------|
| Overview      Messages |                      |                                      |                                          |               |
|                        | Milestones           |                                      | In Approved Milestone: 4 h               | ours •••      |
|                        | NEXT STEP: Completed |                                      | <b>A</b> _ <b>A</b> _ <b>A</b> _         | -0            |
|                        | Advance Job          | Lead Prospect<br>3/20/2022 3/20/2022 | Approved Completed Invoiced<br>3/21/2022 | Closed        |

There will be a green dot in the job activity box by the push pin if the job was successfully synced to QuickBooks.

| Job Activity | / |           |   |                        |   |          |   | _      | - | • • +  | Last Tou | ched: <b>a mínute</b> | ago |
|--------------|---|-----------|---|------------------------|---|----------|---|--------|---|--------|----------|-----------------------|-----|
| Messages     | 4 | Estimates | 1 | Financial<br>Worksheet | ~ | Invoices | 1 | Orders | 0 | Photos | 0        | Documents             | 1   |

If a yellow dot appears, that could mean a couple things:

- For QuickBooks Desktop users, that means the job is in queue to be synced.
- For QuickBooks Online users, the dot should not turn yellow. If it does, please contact our support team at 608-473-3800 ext. 2 to resolve the issue.

| Job Activity | y |           |   |                        |   |          |   |        | • | 🔍 🖡 Last | Touched | a few seconds | s ago |
|--------------|---|-----------|---|------------------------|---|----------|---|--------|---|----------|---------|---------------|-------|
| Messages     | 4 | Estimates | 1 | Financial<br>Worksheet | ~ | Invoices | 1 | Orders | 0 | Photos   | 0       | Documents     | 1     |

In QuickBooks, you'll have a parent customer with the customer number and a sub-customer with the job number from AccuLynx.

| Customers                |                                    |                                               |                               | Customer type                      | s New customer     | ~ |
|--------------------------|------------------------------------|-----------------------------------------------|-------------------------------|------------------------------------|--------------------|---|
| <b>\$0</b><br>0 estimate | Unbilled Last 365 Days             | Unpaid Last 365 Days<br>\$4,460<br>5 OVERDUE  | \$4,460<br>5 OPEN INVOICES    | Paid<br>\$0<br>0 PAID LAST 30 DAYS |                    |   |
|                          |                                    |                                               |                               |                                    |                    | ^ |
| i Do you organize sub-   | customers as projects? You can con | overt the first level of sub-customers into t | heir own project. Convert now |                                    | ×                  | ] |
| Batch actions            | Search                             | О,                                            |                               |                                    | 5 C 4              | 2 |
| CUSTOMER / PROJEC        | T + / COMPANY                      | PHONE                                         |                               | OPEN BALANC                        | E ACTION           | 4 |
| Hamilton, Alexander      | - 18 🗹                             | (555)555-5555                                 |                               | \$0.0                              | 0 Create invoice 🔻 |   |
| 22-13 💟                  |                                    | (555)555-5555                                 |                               | \$0.0                              | 0 Create invoice 👻 |   |
| Lynx, Lenny - 25         |                                    | (555)555-5555                                 |                               | \$0.C                              | 0 Create invoice 🔻 |   |
| 5-1 🗹                    |                                    | (555)555-5555                                 |                               | \$0.0                              | 0 Create invoice 🔻 |   |

After you create an invoice in AccuLynx and save it, the green 'Record' button will be clickable.

| S-1: Lenny Lynx             |                  |                        |   |                                        | •••                        |
|-----------------------------|------------------|------------------------|---|----------------------------------------|----------------------------|
| Invoice Name<br>Lenny Lynx  |                  |                        |   | Record                                 | nail Invoice               |
| Invoice Date<br>03/21/2022  |                  | Terms     Upon Receipt | Ŧ |                                        |                            |
| SHOW HISTORY                |                  |                        |   |                                        |                            |
| DESCRIPTION                 | 100 Contractions |                        |   |                                        | PRICE 🄅                    |
| INVOICE                     | -0               |                        |   |                                        | 1                          |
| Materials Deposit           |                  |                        |   |                                        | \$34,250.00                |
| Subtotal: Invoice (1 item): |                  |                        |   |                                        | \$34,250.00                |
| Grand Total (1 item):       |                  |                        |   |                                        | \$34,250.00                |
|                             |                  |                        |   | Invoice Total:<br>Invoice Balance Due: | \$34,250.00<br>\$34,250.00 |
| Cancel .                    |                  |                        |   | Preview                                | Save                       |

Then you'll choose the appropriate list item(s) before clicking the blue 'Record' button at the bottom of the screen. The list items are managed by your settings in QuickBooks.

| R                                                                       | Record Invoice                                         | × |
|-------------------------------------------------------------------------|--------------------------------------------------------|---|
|                                                                         | RECORD -0-2                                            |   |
| Job: 5: Lenny Lynx<br>Invoice Total: \$34,250.00<br>Invoice Number: 5-1 | Invoice Name: Lenny Lynx<br>Invoice Date: MAR 21, 2022 |   |
| QuickBooks Class                                                        | ¥                                                      |   |
| Confirm and assign QuickBooks items                                     |                                                        |   |
| Invoice                                                                 | QUICKBOOKS LIST ITEM                                   |   |
| Materials Deposit                                                       | QuickBooks List Rem*<br>05 Roofing                     | Ŧ |
|                                                                         |                                                        | _ |
|                                                                         |                                                        |   |
|                                                                         |                                                        |   |
|                                                                         |                                                        |   |
|                                                                         |                                                        | · |

In QuickBooks, the invoice amount will be seen for the job. If you have multiple invoices for a job, you will have to record each invoice separately for the amounts to show in QuickBooks for that customer.

| Customers               |                                    |                                              |                               | Customer types             | New customer        |
|-------------------------|------------------------------------|----------------------------------------------|-------------------------------|----------------------------|---------------------|
|                         | Unbilled Last 365 Days             | Unpaid Last 365 Days                         |                               | Paid                       |                     |
| \$0<br>0 ESTIMATE       | \$0<br>0 UNBILLED ACTIVITY         | \$4,460<br>s overdue                         | \$4,460<br>5 OPEN INVOICES    | \$0<br>0 PAID LAST 30 DAYS |                     |
|                         |                                    |                                              |                               |                            |                     |
|                         |                                    |                                              |                               |                            | ^                   |
| i Do you organize sub-o | customers as projects? You can con | vert the first level of sub-customers into t | heir own project. Convert now |                            | ×                   |
| Batch actions           | Search                             | Q                                            |                               |                            | \$<br>\$<br>4<br>4  |
| CUSTOMER / PROJEC       | T A / COMPANY                      | PHONE                                        |                               | OPEN BALANCI               | E ACTION            |
| Hamilton, Alexander     | - 18 🖂                             | (555)555-5555                                |                               | \$0.0                      | 0 Create invoice 🔻  |
| 22-13 🖂                 |                                    | (555)555-5555                                |                               | \$0.0                      | 0 Create invoice 👻  |
| Lynx, Lenny - 25 🗈      | 7                                  | (555)555-5555                                |                               | \$34,250.0                 | 0 Receive Payment 🔻 |
| 5-1 🗹                   |                                    | (555)555-5555                                |                               | \$34,250.0                 | 0 Receive Payment 👻 |

When you receive a payment from a customer, go to the invoice in the sub-customer. Then click 'Receive Payment.' Fill out the information you have for that payment.

| ner<br>k, Lenny - 25:5-1        | Find by in                                                                                | Get paid 2 times faster Acception Acception Ac | ot payments online           |                                  | \$34,250.0                                                                                         |
|---------------------------------|-------------------------------------------------------------------------------------------|----------------------------------------------------------------------------------------------------|------------------------------|----------------------------------|----------------------------------------------------------------------------------------------------|
| nt date                         |                                                                                           |                                                                                                    |                              |                                  |                                                                                                    |
| 6/2022                          |                                                                                           |                                                                                                    |                              |                                  |                                                                                                    |
| nt method                       | Reference no.                                                                             | Deposit to                                                                                                    |                              |                                  | Amount receiv                                                                                      |
|                                 |                                                                                           |                                                                                                    |                              |                                  |                                                                                                    |
|                                 |                                                                                           |                                                                                                    |                              |                                  |                                                                                                    |
|                                 |                                                                                           |                                                                                                    |                              |                                  |                                                                                                    |
| utstanding                      | Transactions                                                                              |                                                                                                    |                              |                                  |                                                                                                    |
| utstanding                      | Transactions<br>Filter > All                                                              |                                                                                                    |                              |                                  |                                                                                                    |
| utstanding<br>ind Invoice No.   | Transactions<br>Filter > All<br>RIPTION                                                   | DUE DATE                                                                                                    | ORIGINAL AMOUNT              | OPEN BALANCE                     | ©<br>Payment                                                                                       |
| Dutstanding<br>Find Invoice No. | Transactions<br>Filter > All<br>RIPTION<br>#5-1 (06/12/2022)                              | <b>DUE DATE</b><br>07/12/2022                                                                                                    | ORIGINAL AMOUNT<br>34,250.00 | <b>OPEN BALANCE</b><br>34,250.00 | (8)<br>PAYMENT<br>34,250.00                                                                        |
| Dutstanding<br>Find Invoice No. | Transactions           Filter >         All           RIPTION           #5-1 (06/12/2022) | DUE DATE<br>07/12/2022                                                                                                    | ORIGINAL AMOUNT<br>34,250.00 | OPEN BALANCE<br>34,250.00        | РАУМЕ<br>34,250.0                                                                                  |
| Dutstanding<br>Find Invoice No. | Filter >         All           BIFTION         #5-1 (06/12/2022)                          | <b>DUE DATE</b><br>07/12/2022                                                                                                    | ORIGINAL AMOUNT<br>34,250.00 | <b>OPEN BALANCE</b><br>34,250.00 | PAYMENT 34,250.00 <first 1-1of1="" last="" next="" previous=""> Amount to Apply 654 250.00</first> |

After about 10 minutes (for desktop, it depends on how you set up the web connector), the payment will be seen in AccuLynx in the 'Payments' section for that job in the 'Received' table and will be applied to the appropriate invoice.

#### **Payments**

| Last updates fro | m QuickBo  | oks were re | eceived o | n Sunday,  | April 24, 2022 5:35 PM |          |            |            |          |               |
|------------------|------------|-------------|-----------|------------|------------------------|----------|------------|------------|----------|---------------|
| Received         |            |             |           |            |                        |          |            |            |          | Add New Row   |
| From/Method      | ł          | Amo         | ount      |            | Date                   |          | Check No.  | Memo/Notes |          |               |
| Credit Card      |            |             | -         | \$7,036.42 | 04/14/2022             |          |            |            |          | Linked Delete |
| Lenny Lynx       |            |             |           | \$7,036.43 | 04/05/2022 05:55 PM    |          | 4340       |            |          | Linked Delete |
| Total:           |            |             | \$:       | 14,072.85  |                        |          |            |            |          |               |
| Daid             |            |             |           |            |                        |          |            |            | _        |               |
| Palu             |            |             |           |            |                        |          |            |            |          | Add New Row   |
| To/Method        | Amount     | Date        | Ref No.   | Memo/No    | tes                    |          |            |            | Is Paid  | #             |
| Lowes            | \$55.13    | 04/11/2022  |           |            |                        |          |            |            | <b>~</b> | Delete        |
| Home Depot       | \$39.79    | 04/11/2022  |           |            |                        |          |            |            | <b>~</b> | Delete        |
| Home Depot       | \$456.17   | 04/11/2022  |           |            |                        |          |            |            | <b>~</b> | Delete        |
| SRS              | \$5,487.55 | 04/07/2022  |           |            |                        |          |            |            | <b>~</b> | Delete        |
| Total:           | \$6,038.64 |             |           |            |                        |          |            |            |          |               |
| Additional 1     | ah Evnan   |             |           |            |                        |          |            |            | _        |               |
| Auditional       | on exhen   | 565         |           |            |                        |          |            |            |          | Add New Row   |
| То               |            |             |           |            | Amount                 |          | Memo/Notes |            |          | #             |
| Credit Card Fee  |            |             |           |            |                        | \$211.10 |            |            |          | Edit Delete   |
| Total:           |            |             |           |            |                        | \$211.10 |            |            |          |               |

Job Net (Received - (Paid + Additional Job Expenses)): \$7,823.11

Linked: Payment is linked to the Invoice Worksheet. To edit this payment, unlink it first. (This does not apply to a job with a Contract Worksheet). When you have an expense for a job, mark the expense in QuickBooks under the sub-customer. After about 10 minutes (for desktop, it depends on how you set up the web connector), the expense will be seen in AccuLynx in the 'Payments' section for that job in the 'Paid' table.

#### **Payments**

| ast updates fro | m QuickBo  | oks were | e received | on Sunda    | y, April 24, 2022 5:35 | PM.      |            |            |         |               |
|-----------------|------------|----------|------------|-------------|------------------------|----------|------------|------------|---------|---------------|
| Received        |            |          |            |             |                        |          |            |            |         | Add New Row   |
| From/Method     |            | A        | mount      |             | Date                   |          | Check No.  | Memo/Notes |         |               |
| Credit Card     |            |          |            | \$7,036.42  | 04/14/2022             |          |            |            |         | Linked Delete |
| Lenny Lynx      |            |          |            | \$7,036.43  | 04/05/2022 05:55 PM    |          | 4340       |            |         | Linked Delete |
| Total:          |            |          |            | \$14,072.85 |                        |          |            |            |         |               |
| Paid            |            |          |            |             |                        |          |            |            |         | Add New Row   |
| To/Method       | Amount     | Date     | Ref No     | . Memo/N    | otes                   |          |            |            | Is Paid | #             |
| Lowes           | \$55.13    | 04/11/20 | 022        |             |                        |          |            |            | ~       | Delete        |
| Home Depot      | \$39.79    | 04/11/20 | 022        |             |                        |          |            |            | ×       | Delete        |
| Home Depot      | \$456.17   | 04/11/20 | 022        |             |                        |          |            |            | ~       | Delete        |
| SRS             | \$5,487.55 | 04/07/20 | 022        |             |                        |          |            |            | ~       | Delete        |
| Total:          | \$6,038.64 |          |            |             |                        |          |            |            |         |               |
| Additional J    | ob Expen   | ses      |            |             |                        |          |            |            |         | Add New Row   |
| ō               |            |          |            |             | Amount                 |          | Memo/Notes |            |         | #             |
| redit Card Fee  |            |          |            |             |                        | \$211.10 |            |            |         | Edit Delete   |
| otal:           |            |          |            |             |                        | \$211.10 |            |            |         |               |

Job Net (Received - (Paid + Additional Job Expenses)): \$7,823.11

Linked: Payment is linked to the Invoice Worksheet. To edit this payment, unlink it first. (This does not apply to a job with a Contract Worksheet).